**HES-SO** Valais Wallis

# Internet Information Services

Digital Team Academy

Dasek Joiakim

12/10/2022

## Table of contents

| nternet Information Services    | 2   |
|---------------------------------|-----|
| Install IIS                     | 2   |
| Create site on :80              | 5   |
| Create a site on :8080          | 8   |
| Authenticated access (optional) | .11 |

### Internet Information Services

#### Install IIS

1. First step, we need to start the Windows Server specific program called Server Manager.

| 2209_WIN_Dasek_Joiakim |                                                                                                    |                                                                                                    | Appliquer la disposition de clavier américaine                                                                                                    | Afficher en mode plein écran | Envoyer Ctrl+Alt+Suppr |
|------------------------|----------------------------------------------------------------------------------------------------|----------------------------------------------------------------------------------------------------|----------------------------------------------------------------------------------------------------|------------------------------|------------------------|
| Reyck Ein              | En Server Manager                                                                                     |                                                                                                    | - 🗆 X                                                                                                    |                              |                        |
|                        | <ul> <li>Coal Server</li> <li>All Servers</li> <li>File and Storage Services ▷</li> <li>Io</li> </ul> | ard Curcestart Curcestart Curcest | Image       Tools       View       Help         R       Image       Image       Image         Add roles and features       Add other servers to manage       Image       Image         Create a server group       Connect this server to cloud service       Image       Image         View       Help       Image       Image       Image         tests 1       Image       Image       Image       Image |                              |                        |
| E 🔎 Type he            | ere to search                                                                                         | 🖽 💽 🗖 🗖                                                                                                    | ▲ ^ 🖫 🔩 01:4                                                                                                    | 2022                         |                        |

2. Then to install IIS Server, press Manage and Add Roles and Features.

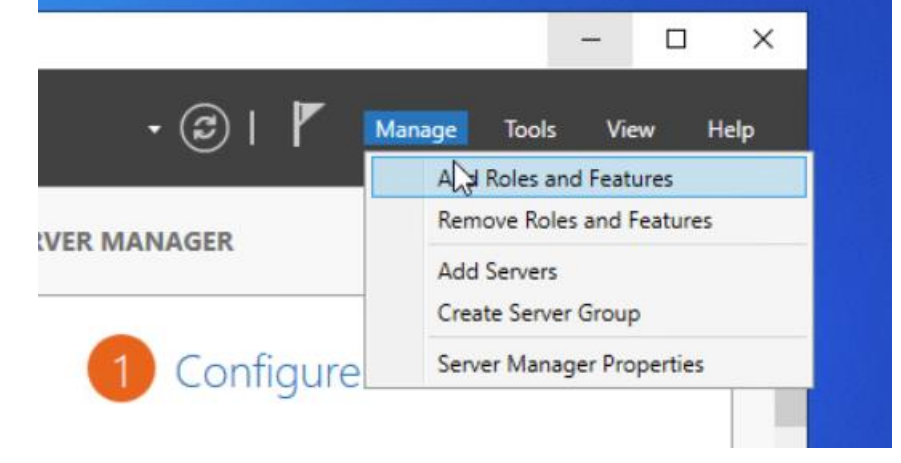

3. We stop on the installation window and on the step Installation Type, we leave the checkbox Role-based or feature-based installation because we want to install a new feature on the server.

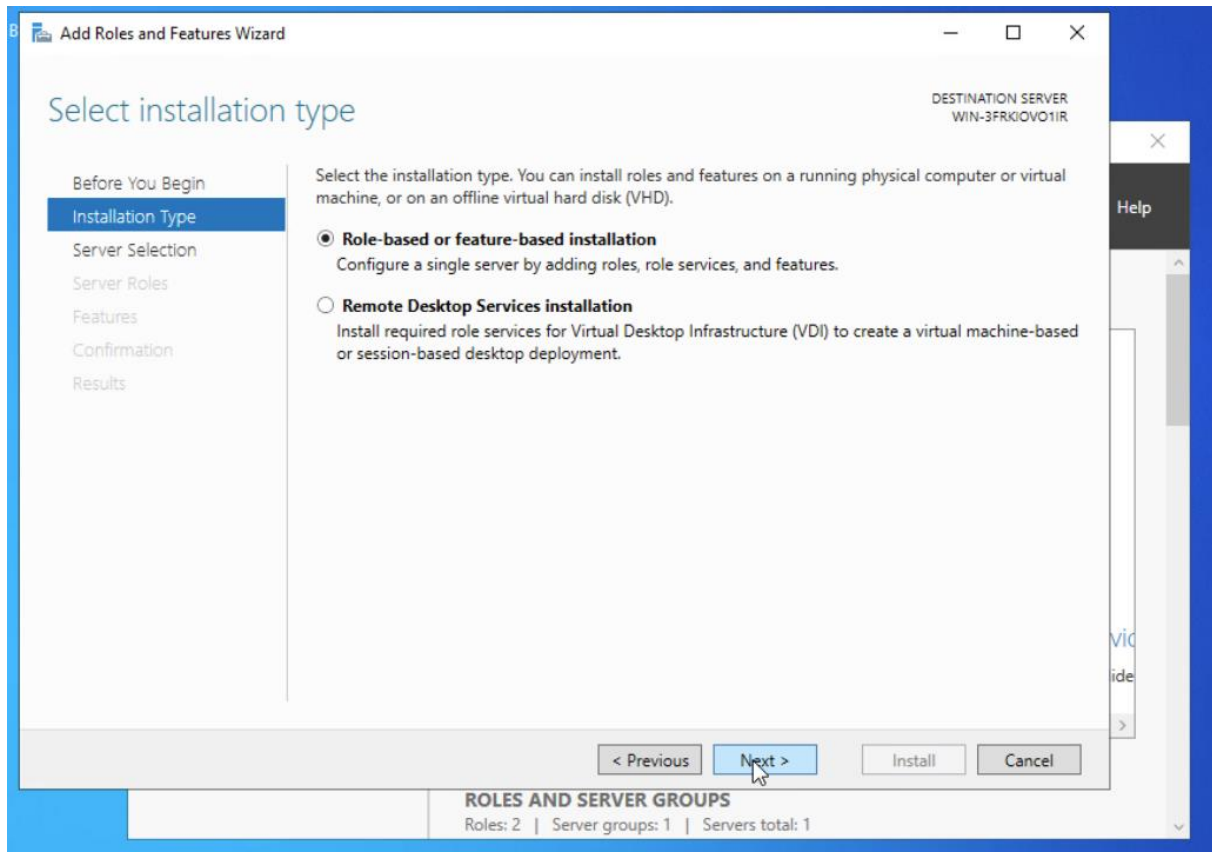

4. In the step Server Roles, we select "Web Server (IIS)" and press Next and in the step Features we select all features or at least the preselected ones and in addition Basic Authentication. Finally, we press install

| Installation Type | Roles                                                                                                    | Description                | 110                  |
|-------------------|----------------------------------------------------------------------------------------------------|----------------------------|----------------------|
| Server Selection  | Active Directory Domain Services                                                                                                    | Active Directory Certifica | te Services          |
| Server Roles      | Active Directory Federation Services                                                                                                    | (AD CS) is used to create  | ad and as a distance |
| Features          | Active Directory Lightweight Directory Services     Active Directory Rights Management Services                                                                            | role services that allow y | ou to issue          |
|                   | Device Health Attestation                                                                                                    | and manage certificates    | used in a            |
|                   | DNC Server DNS Server Fax Server Host Guardian Services Hyper-V Network Controller Print and Document Services Print and Document Services                                 |                            |                      |
|                   | Remote Access     Remote Desktop Services     Volume Activation Services     Volume Activation Services     Windows Deployment Services     Windows Server Update Services | ~                          | Vic                  |
|                   |                                                                                                    |                            | >                    |
|                   | < Previous                                                                                                    | Next > Install             | Cancel               |

5. Search for "IIS" on the Windows search bar. And then we arrive on the IIS Management interface.

| 2209_WIN_Dasek_Joiakim |                                           |         | Appliquer la disposition de clavier améric | aine Afficher en mode plein écran | Envoyer Ctrl+Alt+Suppr |
|------------------------|-------------------------------------------|---------|--------------------------------------------|-----------------------------------|------------------------|
|                        |                                           |         |                                            |                                   |                        |
|                        |                                           |         |                                            |                                   |                        |
| Recys                  | de Bin                                    |         |                                            |                                   |                        |
|                        | 5 C ©                                     |         |                                            |                                   |                        |
|                        | Best match                                |         |                                            |                                   |                        |
|                        | Internet Information Services (IIS) Manag | ger     |                                            |                                   |                        |
|                        |                                           |         |                                            |                                   |                        |
|                        |                                           |         |                                            |                                   |                        |
|                        |                                           |         | -                                          |                                   |                        |
|                        |                                           |         |                                            |                                   |                        |
|                        |                                           |         | 1                                          |                                   |                        |
|                        |                                           |         |                                            |                                   |                        |
|                        |                                           |         |                                            |                                   |                        |
|                        | C⊋                                        |         |                                            |                                   |                        |
|                        | ,∽ iis                                    | # 💽 🖬 💺 | ^ 문 4∎                                     | 01:47                             |                        |

#### Create site on :80

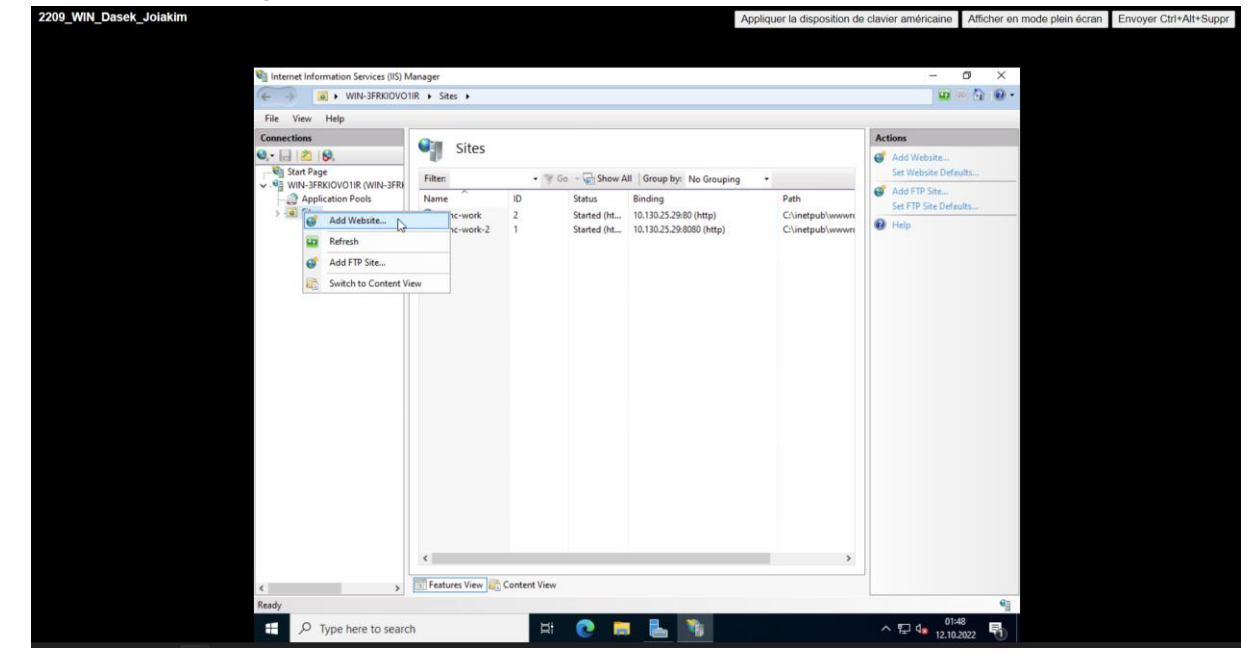

1. As shown in the image, we can add a new website.

2. On the picture we see several elements. The name of the site will be as you wish, please respect the writing standards. For the Content Directory you can use the default IIS path, "C:\intepub\wwwroot" and in this directory you can create a new root folder for your site with any name you wish. As requested, we will use port 80 for this site and the IP address of the machine which is defined in the drop-down list.

| Network Information Services (IS) M<br>WIN-3FRXOVOID<br>File View Hep<br>Connections<br>Win-3FRXOVOIR (WIN-3FRX<br>WIN-3FRXOVOIR (WIN-3FRX<br>WIN-3FRXOVOIR (WIN-3FRX<br>Application Pools<br>Stress                                                                                                    | anager                                                                                                    |                                       |        |                                      |   |
|----------------------------------------------------------------------------------------------------|----------------------------------------------------------------------------------------------------|---------------------------------------|--------|--------------------------------------|---|
| File View Help<br>Connections<br>San Page<br>San Page<br>WH-3FRKIONOIR (WIN-SFR<br>WH-3FRKIONOIR (WIN-SFR<br>Application Pools<br>SRE                                                                                                    | IR Add Website                                                                                                    |                                       | ? ×    | - 0 ×                                |   |
| The trap resp     The trap resp     The trap resp     The trap     The trap     The trap     The trap     Wh-3FRADOO'LIR (WIN-3FRA    Application Pools    Application Pools    ASTER                                                                                                    | Aud Website                                                                                                    |                                       | 1 0    |                                      |   |
| Connectors                                                                                                    | Site name:                                                                                                    | Application pool:                     |        |                                      |   |
| Jan Page     Jan Page     Jan Page     Jan Page     Jan Page     Jan Page     Jan Page     Jan Page     Jan Page     Jan Page     Jan Page     Jan Page     Jan Page     Jan Page     Jan Page     Jan Page     Jan Page     Jan     Jan     Jan | async-work                                                                                                    | async-work                            | Select | Actions                              |   |
|                                                                                                    | Physical path<br>Chinetpublic/wwwrotikarymc-work<br>Pass-through authentication<br>Connect as. Test Settings<br>Binding<br>Type IP address:<br>http:<br>Itol 130.25.24<br>Host name:<br>Example: www.contoso.com or market | Port<br>Port<br>00<br>Ing.conteso.com |        | Add FIP See     Set FIP See     Help | - |
| eedy                                                                                                    | Start Website immediately                                                                                                    | ОК                                    | Cancel |                                      |   |
| Type here to search                                                                                                    | <u></u>                                                                                                    |                                       |        | 9                                    |   |

3. Now we need to create an HTML document in the root of our directory. Then we can press Explore as in the image below. This will open the root folder of the site and we can continue.

| 2209_WIN_Dasek_Joiakim                                             | Appliquer la                                                                                                | disposition de clavier américaine Afficher en mode plein écran Envoyer Ctrl+Alt+Suppr |
|--------------------------------------------------------------------|----------------------------------------------------------------------------------------------------|---------------------------------------------------------------------------------------|
|                                                                    |                                                                                                    |                                                                                       |
| 🖏 Internet Information Services (IIS)                              | Manager                                                                                                    | - ¤ ×                                                                                 |
| 🔶 -> 🔮 • WIN-3FRKIOVC                                              | 11R + Sites + async-work +                                                                                  | 🗰 🐖 🕼 😡 •                                                                             |
| File View Help                                                     |                                                                                                    |                                                                                       |
| Connections<br>Q [] 20 [B.                                         | async-work Home                                                                                             | Actions                                                                               |
| → Valiant Start Page<br>→ Start Page<br>VIIN-3FRKIOVO1IR (WIN-3FR) | Filter: • 🐨 Go - 🖓 Show All   Group by: Area • 🖽 •                                                          | Edit Omissions                                                                        |
| → ② Application Pools<br>→ ③ Sites<br>→ ③ async-work               | s 🐴 🗐 🍙 🗊 🛤 🌄                                                                                               | Bindings                                                                              |
| > 💮 async-work-2                                                   | Authentic Authorizat Compression Default Directory Error Pages Failed<br>Rules Document Browsing Request Tr | View Applications<br>View Virtual Directories                                         |
|                                                                    | Handler HTTP HTTP IP Address Logging MIME Types Modules<br>Mappings Redirect Respon and Doma                | Manage Website                                                                        |
|                                                                    | Output Request SSL Settings WebDAV<br>Cachina Filterina Authoria                                            | Browse 10.130.25.29:80 (http)                                                         |
|                                                                    | Management                                                                                                  | Advanced Settings                                                                     |
|                                                                    | Configurat IIS Manager<br>Editor Permissions                                                                | Configure<br>Failed Request Tracing<br>Limits<br>HSTS                                 |
|                                                                    |                                                                                                    | Add FTP Publishing                                                                    |
|                                                                    |                                                                                                    | 😧 Holp                                                                                |
| د >                                                                | E Features View 💦 Content View                                                                              |                                                                                       |
| Ready                                                              |                                                                                                    | 9 <u>1</u>                                                                            |
| P Type here to sear                                                | ch 🛛 🛱 💽 🗮 🔚 🦄                                                                                              | ^ 1 d <sub>8</sub> 12.10.2022 1                                                       |

4. So let's create a file named index.html and insert the HTML code below, to give some precision, the "meta" tag allows to define the encoding of the HTML document and thus the interpretation of the browser, useful for special characters. UTF-8 is widely used in the world.

|                              |                                                                                                    | Appliquer la disposition | de clavier améri | icaine          | Afficher er                       | mode plein écran | Envoyer Ctrl+Alt+Suppr |
|------------------------------|----------------------------------------------------------------------------------------------------|--------------------------|------------------|-----------------|-----------------------------------|------------------|------------------------|
| Internet Information Service | s (IS) Manager<br>000/0118 s Stee s assure-sande s                                                                                                    |                          |                  | -               |                                   |                  |                        |
|                              | Rotolik F ales F asylic-work F                                                                                                    |                          |                  |                 | 5 101 10                          |                  |                        |
| File View Help               |                                                                                                    |                          | Antina           |                 |                                   |                  |                        |
| Connections                  |                                                                                                    |                          | Actions          | ×               | -                                 |                  |                        |
| Start Page                   | File Home Share View                                                                                                    |                          |                  | ~ 🛛             |                                   |                  |                        |
| Application Pools            | ← → × ↑ 🧧 « Local Disk (C:) → inetpub → wwwroot → async-1                                                                                                    | ٽ ~                      |                  | P               |                                   |                  |                        |
| > 😜 async-work               | Name Date mo                                                                                                    | dified Type              | Size             |                 |                                   |                  |                        |
| > 🐨 async-work-z             | index - Notepad                                                                                                    |                          | - 0              | ×               | tories                            |                  |                        |
| 4                            | <pre>dtals I<br/>cheads<br/><title>Exemple de titre d'onglet</title><br/>(meta chead)s<br/>(body)<br/>chodys<br/>chodys<br/>chodys<br/>choftsravail asynchronec/hl&gt;<br/>cp&gt;Exemple de paragraphe<br/>ck href="secure/index.html"&gt;Accéder au dossier "secure"<br/>chodys<br/>chodys</pre> |                          |                  | ^               | (a)<br>29:80 (http)<br>s<br>scing |                  |                        |
| Ready                        | <                                                                                                    |                          |                  | >               | •                                 |                  |                        |
| ⊕ Type here to     ■         | search 🛛 🖽 💽 💻 🔚 🦄 👍                                                                                                    | 00% Windows (CRLF)       | · 문 4            | 01:5<br>12.10.3 | 3<br>1022 🕤                       |                  |                        |

5. We will define the default file that should be loaded if the URL does not contain the strict route to the file. For example, we want the default "index.html" to load if we enter the link "127.0.0.1:80/" instead of the strict "127.0.0.1:80/index.html". You can move the index.html up the priority list or simply delete everything else.

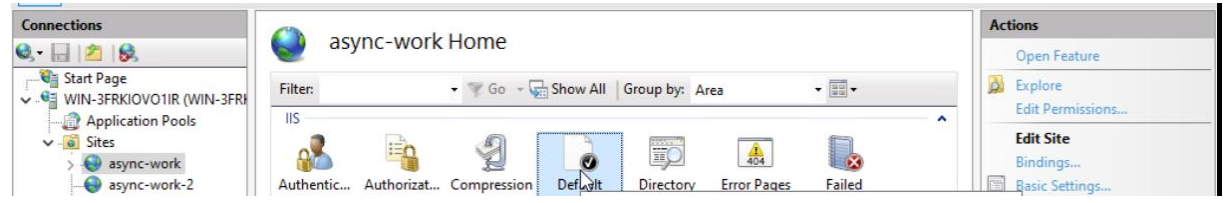

6. This is what it looks like:

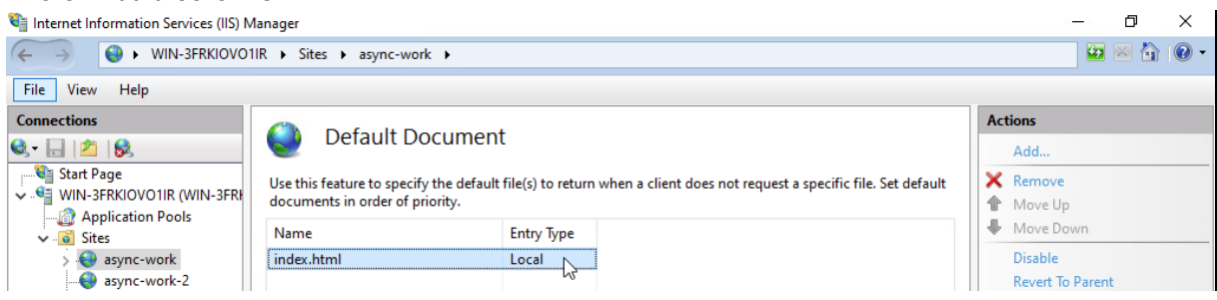

7. We can go to the browser and enter the IP address of the website and there we are on the index.html page, we are not obliged to specify port 80 but if it is another port you must specify.

 2200 WIN\_Dasek\_Jolatim
 Applique la disposition de clavier américaine
 Atticher en mode plein écret
 Env

|                                |     |       |    |    |                         |                | _     |            |  |
|--------------------------------|-----|-------|----|----|-------------------------|----------------|-------|------------|--|
|                                |     |       |    |    |                         |                |       |            |  |
| Exemple de titre d'onglet X    | F   |       |    |    |                         | -              | Ø     | ×          |  |
| ← C ▲ Not secure   10.130.25.2 | 9   |       | A₀ | τõ | £≡                      | Ē              |       |            |  |
| Travail asynchrone             |     |       |    |    |                         |                |       |            |  |
| Exemple de paragraphe          |     |       |    |    |                         |                |       |            |  |
| Accéder au dossier "secure"    |     |       |    |    |                         |                |       |            |  |
|                                |     |       |    |    |                         |                |       |            |  |
|                                |     |       |    |    |                         |                |       |            |  |
|                                |     |       |    |    |                         |                |       |            |  |
|                                |     |       |    |    |                         |                |       |            |  |
|                                |     |       |    |    |                         |                |       |            |  |
|                                |     |       |    |    |                         |                |       |            |  |
|                                |     |       |    |    |                         |                |       |            |  |
|                                |     |       |    |    |                         |                |       |            |  |
|                                |     |       |    |    |                         |                |       |            |  |
|                                | Þ   |       |    |    |                         |                |       |            |  |
|                                | -0  |       |    |    |                         |                |       |            |  |
|                                |     |       |    |    |                         |                |       |            |  |
|                                |     |       |    |    |                         |                |       |            |  |
|                                |     |       |    |    |                         |                |       |            |  |
|                                |     |       |    |    |                         |                |       |            |  |
| F P Type here to search        | H 💽 | 🖬 🛼 🦄 |    |    | <ul><li>고 다 4</li></ul> | 01<br>12 12 10 | :57   | <b>₽</b> ŋ |  |
|                                |     |       |    |    |                         | 12.10          | 12022 |            |  |

#### Create a site on :8080

1. As shown in the image, we can add a new website.

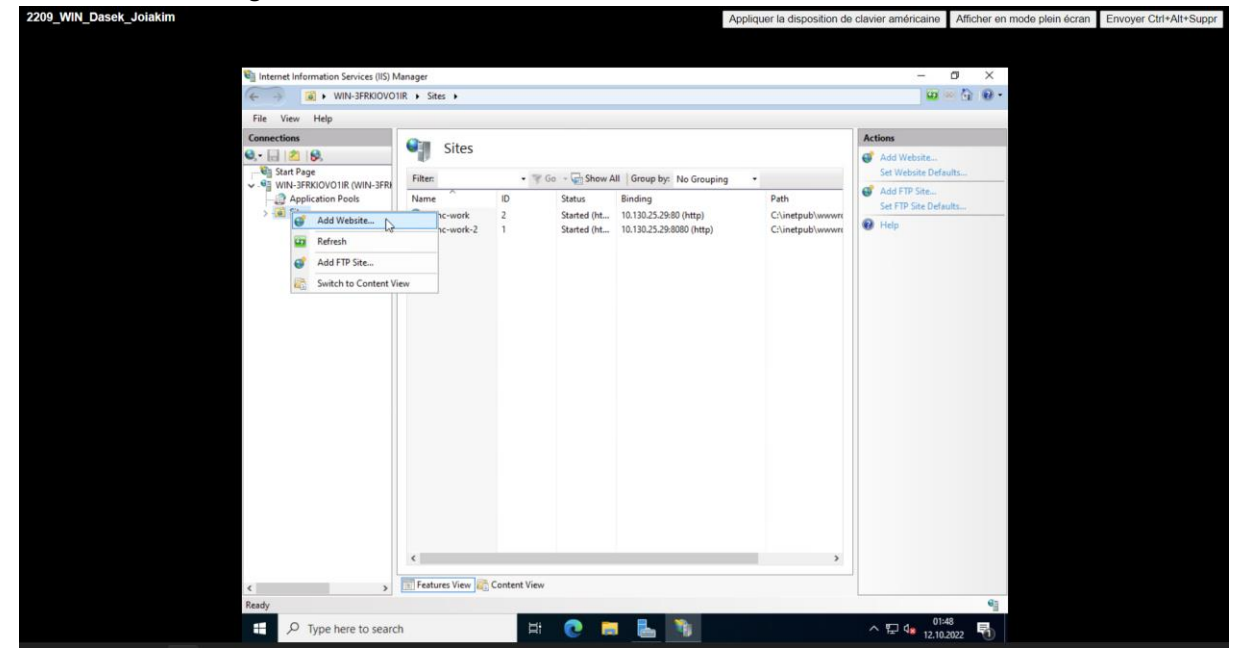

2. On the picture we see several elements. The name of the site will be as you wish, please respect the writing standards. For the Content Directory you can use the default IIS path, "C:\intepub\wwwroot" and in this directory you can create a new root folder for your site with any name you wish. As requested, we will use port 8080 for this site and the IP address of the machine which is defined in the drop-down list.

|                                               |                                    |                   | Appliquer la dis | position d | e clavier américaine | Afficher en mode plein écran |
|-----------------------------------------------|------------------------------------|-------------------|------------------|------------|----------------------|------------------------------|
| Internet Information Services (IIS) M     ← → | fanager<br>IR ▶ Sites ▶            |                   |                  |            | -                    |                              |
| File View Help                                | Add Website                        |                   | 7                | ×          |                      |                              |
| Connections                                   |                                    |                   |                  |            | Actions              |                              |
| 0.01218                                       | Site name:                         | Application pool: |                  |            | Add Wahrita          |                              |
| Start Page                                    | async-work-2                       | async-work-2      | Select           |            | Set Website Defai    | line .                       |
| V- WIN-3FRKIOVO1IR (WIN-3FR)                  | Content Directory                  |                   |                  | -          | A A A A THIN FRAME   |                              |
| - 2 Application Pools                         | Physical path:                     |                   |                  |            | Gat ETD Site Data    |                              |
| > G Sites                                     | C:\inetpub\wwwroot\async-2         |                   |                  | R          | Set Pir Site Derau   |                              |
|                                               | Pass-through authentication        |                   |                  | rt.        | W Help               |                              |
|                                               |                                    |                   |                  |            |                      |                              |
|                                               | Connect as Test Settings           |                   |                  |            |                      |                              |
|                                               |                                    |                   |                  |            |                      |                              |
|                                               | Binding                            |                   |                  |            |                      |                              |
|                                               | Type: IP address:                  | Port:             |                  |            |                      |                              |
|                                               | http v 10.130.25.29                | ~ 8080            |                  |            |                      |                              |
|                                               | Host name:                         |                   |                  |            |                      |                              |
|                                               |                                    |                   |                  |            |                      |                              |
|                                               | E annale anna an teas ann an suite |                   |                  |            |                      |                              |
|                                               | Example: www.contoso.com or mark   | eting-contoso.com |                  |            |                      |                              |
|                                               |                                    |                   |                  |            |                      |                              |
|                                               |                                    |                   |                  |            |                      |                              |
|                                               |                                    |                   |                  |            |                      |                              |
|                                               |                                    |                   |                  |            |                      |                              |
|                                               |                                    |                   |                  |            |                      |                              |
|                                               |                                    |                   |                  |            |                      |                              |
|                                               |                                    |                   |                  |            |                      |                              |
|                                               |                                    |                   |                  |            |                      |                              |
|                                               |                                    |                   |                  |            |                      |                              |
|                                               | Start Website immediately          |                   |                  |            |                      |                              |
|                                               |                                    |                   |                  |            |                      |                              |
| < >                                           |                                    |                   |                  |            |                      |                              |
| Ready                                         |                                    | 0                 | K Cancel         | \$         |                      | 63                           |
|                                               |                                    |                   |                  |            |                      |                              |
| P Type here to search                         | h 🛱 🤇                              | C 📖 📥 📲           |                  |            | ^ 12.10.2            | 022 (1)                      |

3. Now we need to create an HTML document in the root of our directory. Then we can press Explore as in the image below. This will open the root folder of the site and we can continue.

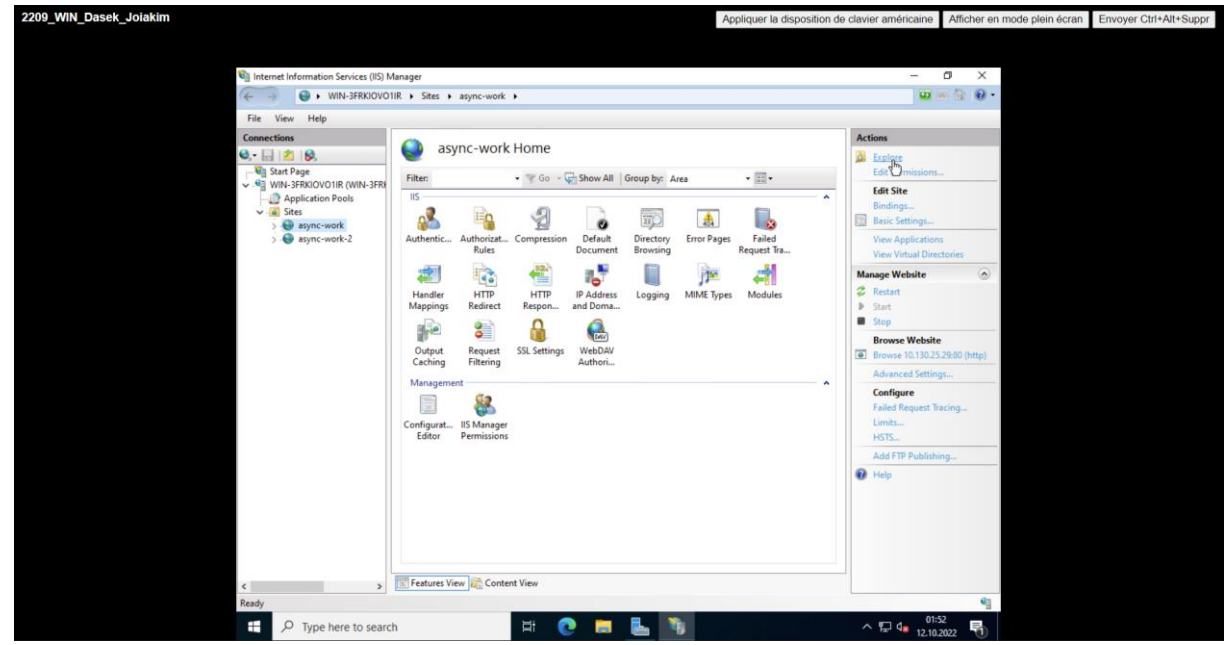

4. So let's create a file named index.html and insert the HTML code below and change the content of the title tage, the paragraph tag and some others contents as you wish. To give some precision, the "meta" tag allows to define the encoding of the HTML document and thus the interpretation of the browser, useful for special characters. UTF-8 is widely used in the world.

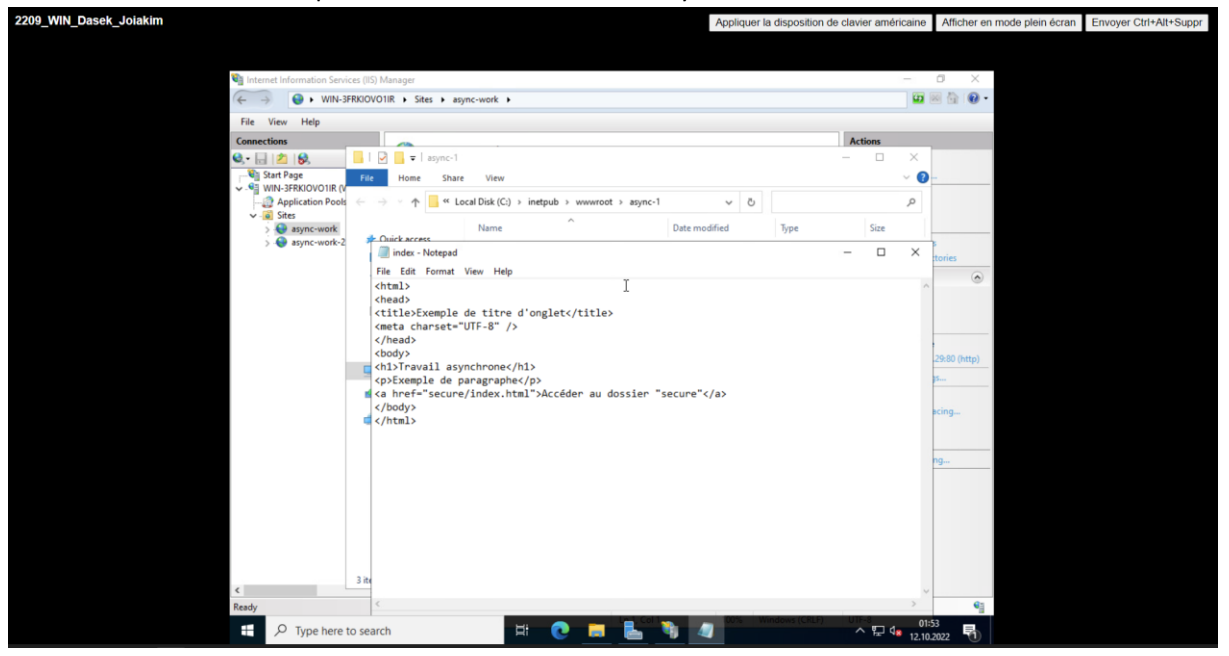

5. We will define the default file that should be loaded if the URL does not contain the strict route to the file. For example, we want the default "index.html" to load if we enter the link "127.0.0.1:8080/" instead of the strict "127.0.0.1:8080/index.html". You can move the index.html up the priority list or simply delete everything else.

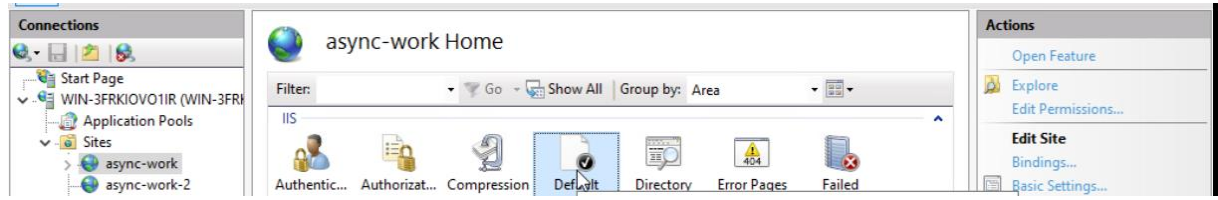

6. This is what it looks like:

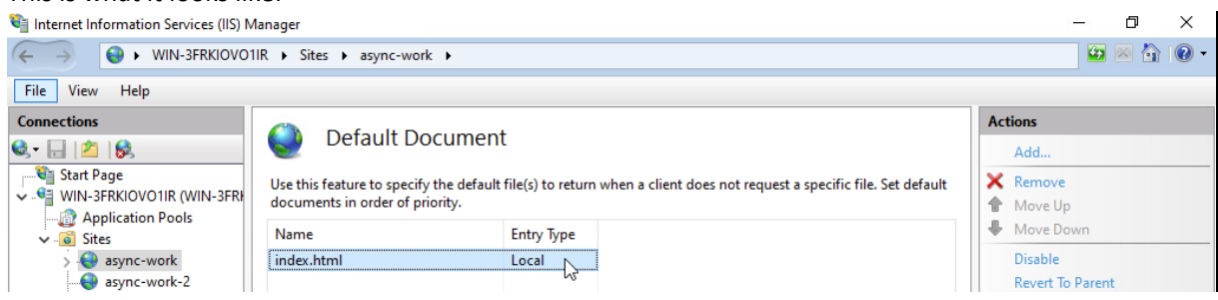

7. We can go to the browser and enter the IP address of the website and there we are on the index.html page, we have to specify port 8080.

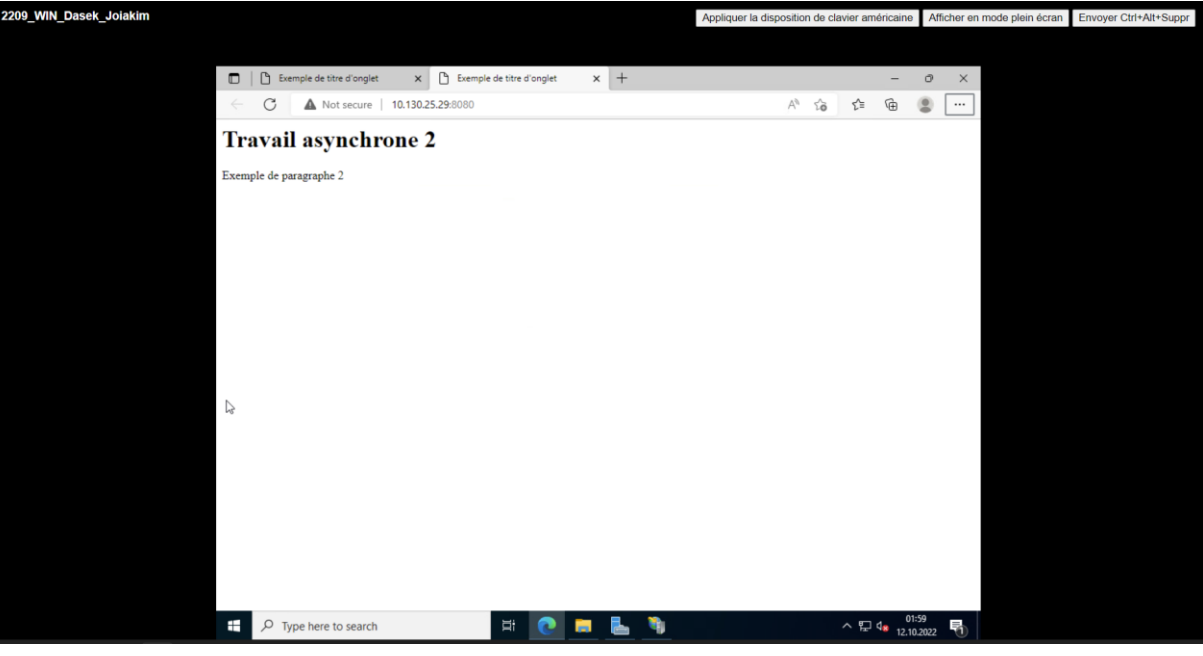

## Authenticated access (optional)

1. Now we can create a secure folder. To do this, we open the root folder of the first site and name it "secure".

| _WIN_Dasek_Joiakim      |                          |                                               | Applique         | er la dispo | sition de cl | avier am | éricaine          | Afficher     | en mode plein écran | Envoyer Ctrl+Alt+Suppr |
|-------------------------|--------------------------|-----------------------------------------------|------------------|-------------|--------------|----------|-------------------|--------------|---------------------|------------------------|
|                         |                          |                                               |                  |             |              |          |                   |              |                     |                        |
| Exemple de tit          | itre d'onglet 🛛 🗙 🕒      | Exemple de titre d'onglet $\mathbf{x} \mid +$ |                  |             |              |          | -                 | 0 X          |                     |                        |
|                         | ot secure   10.130.25.29 |                                               |                  |             | A" to        | £^≡      | <b>@</b>          |              |                     |                        |
| Travail asy             | nehrono                  |                                               |                  |             | _            |          | ×                 |              |                     |                        |
| Exemple de paragraphe   | File Home Share          | View                                          |                  |             |              |          | ~ 🕐               |              |                     |                        |
| Accéder au dossier "se- | ← → × ↑                  | cal Disk (C:) > inetpub > wwwroot > async-1   | ~ ē              | 5           |              |          | ,P                |              |                     |                        |
|                         | 1 Ouideana               | Name                                          | Date modified    | Туре        |              | Size     |                   |              |                     |                        |
|                         | Deskton                  | secure                                        | 08.10.2022 01:42 | File fo     | older        |          |                   |              |                     |                        |
|                         | Downloads #              | index                                         | 08.10.2022 01:36 | HTM         | L File       |          | 1 KB              |              |                     |                        |
|                         | Documents 🖈              |                                               |                  |             |              |          |                   |              |                     |                        |
|                         | E Pictures #             |                                               |                  |             |              |          |                   |              |                     |                        |
|                         | async-1                  |                                               |                  |             |              |          |                   |              |                     |                        |
|                         | This PC                  |                                               |                  |             |              |          |                   |              |                     |                        |
|                         | DVD Drive (D:) SSS_X{    |                                               |                  |             |              |          |                   |              |                     |                        |
|                         | Network                  |                                               |                  |             |              |          |                   |              |                     |                        |
|                         | -                        |                                               |                  |             |              |          |                   |              |                     |                        |
|                         |                          |                                               |                  |             |              |          |                   |              |                     |                        |
|                         |                          |                                               |                  |             |              |          |                   |              |                     |                        |
|                         |                          |                                               |                  |             |              |          |                   |              |                     |                        |
|                         |                          |                                               |                  |             |              |          |                   |              |                     |                        |
|                         |                          |                                               |                  |             |              |          |                   |              |                     |                        |
|                         |                          | ٢                                             |                  |             |              |          | >                 |              |                     |                        |
|                         | 2 items 1 item selected  |                                               |                  |             |              |          |                   |              |                     |                        |
|                         |                          |                                               |                  |             |              |          |                   |              |                     |                        |
| ⊕ Type here     ↓       | to search                | Fi 💽 🗖 💺 🕻                                    | 1                |             |              | ^ []     | 01:5 d<br>12.10.2 | 19<br>1022 🕤 |                     |                        |
|                         |                          |                                               |                  |             |              |          |                   |              |                     |                        |

2. Et nous pouvons répéter l'étape vu avant afin de créer un fichier index.html dans ce même dossier. So let's create a file named index.html and insert the HTML code below and change the content of the title tage, the paragraph tag and some others contents as you wish. To give some precision, the "meta" tag allows to define the encoding of the HTML document and thus the interpretation of the browser, useful for special characters. UTF-8 is widely used in the world.

| Exemple de thre d'onglet x Exemple de thre d'onglet x + · × C A Not secure 10.130.25.29 A G C C C C C C C C C C C C C C C C C C                                                                                                    |  |
|----------------------------------------------------------------------------------------------------|--|
| C Detemple de titre d'orgiet x Exemple de titre d'orgiet x + · · × C M Not secure 10.130.25.29 A <sup>A</sup> is is · · · · · · · · · · · · · · · · ·                                                                                                    |  |
| C ▲ Not secure 10.130.25.29 A <sup>A</sup> Co C <sup>A</sup> C ← C Travail asymptotic to the state view Exemple de paragrapher for Hone Share view Accéder au dossier secure → ↑ ← ← initipute > www.moot > async-1 > secure → ↓ ○ Search secure ▶ ↓ Accéder au dossier secure → ↑ ← ← initipute > www.moot > async-1 > secure → ↓ ○ Search secure ▶ ↓ Accéder au dossier secure → ↓ ○ Search secure ▶ ↓ Accéder au dossier secure → ↓ ○ Search secure ▶ ↓ Accéder au dossier secure → ↓ ○ Search secure ▶ ↓ Accéder au dossier secure → ↓ ○ Search secure ▶ ↓ Bosice → ↓ ○ Mane ↓ □ ↓ Bosice → ↓ ○ Mane ↓ □ ↓ Bosice → ↓ ○ ↓ ○ ↓ ○ ↓ ○ ↓ ○ ↓ ○ ↓ ○ ↓ ○ ↓ ○ ↓                                                                                                    |  |
| Travail asymptoteche         Exemple de paragraph         For         None         State         View         Códer au dossier "se         Codek access         Name         Date modified         Type         Search secure         Codek access         Desktop         Domolods         Domolods         Domolods         Piet         File         Exet format         Vew Help         Set (chead)                                                                                                    |  |
| Exemple de paragraphe fre Hone Share View Ver Ver Ver Ver Ver Ver Ver Ver Ver Ver                                                                                                    |  |
| Accéder au dossier "se                                                                                                    |  |
| Auck access     Deaktop     Conclusion     Auce - Netpad     File     Cell     Commode:     Conclusion     Conclusion       |  |
| ■ Desktop     index     08.10.2022 01:40     HTML File     1 KB       ■ Downloads     #       ■ Downloads     #       ■ Pict     File     Edit     Format       ■ Pict     File     Edit     Format     View       ■ Pict     File     Edit     Format     Notepad       ■ Pict     File     Edit     Format     Notepad       ■ Soft     Thtall>      ^                                                                                                    |  |
| Downloads     Downloads     |  |
| Dec     Teite Edit Format View Help     Soft Kital >     Soft Kital >   |  |
| a soft kitual >                                                                                                    |  |
| seq (head)                                                                                                    |  |
|                                                                                                    |  |
| This can be a set of the set of the set o |  |
| ≤ Dvp <                                                                                                    |  |
|                                                                                                    |  |
| <pre><cr></cr></pre>                                                                                                    |  |
|                                                                                                    |  |
|                                                                                                    |  |
|                                                                                                    |  |
|                                                                                                    |  |
|                                                                                                    |  |
| 1 item 1                                                                                                    |  |
|                                                                                                    |  |
| 💶 🔎 Type here to search 🛛 🛱 💽 🥅 📓 🔷 🔨 🖓 🖓                                                                                                    |  |

3. We will define the default file that should be loaded if the URL does not contain the strict route to the file. For example, we want the default "index.html" to load if we enter the link "127.0.0.1:8080/" instead of the strict "127.0.0.1:8080/index.html". You can move the index.html up the priority list or simply delete everything else. That is what it looks like :

| Connections    |                                                      | aum and                                                                                                    | Actions |  |  |  |  |
|----------------|------------------------------------------------------|----------------------------------------------------------------------------------------------------|---------|--|--|--|--|
| ð- 🔒 🖄 😣       | Default Document                                     |                                                                                                    |         |  |  |  |  |
| Start Page     | Use this feature to specify documents in order of pr | Use this feature to specify the default file(s) to return when a client does not request a specific file. Set default<br>documents in order of priority. |         |  |  |  |  |
| V - Sites      | Name                                                 | Entry Type                                                                                                    | Help    |  |  |  |  |
| 🗸 🅘 async-work | index.html                                           | Inherited                                                                                                    |         |  |  |  |  |
| > - Secure     |                                                      | 8                                                                                                    |         |  |  |  |  |

4. Next, we will protect the folder with a username and password. To do this, we will add a new user on the Windows Server. We go to the windows search bar and enter "Computer Management".

| 2209_WIN_Dasek_Joiakim |                            | Appliquer la disposition de clavier américaine | Afficher en mode plein écran Envoyer Ctrl+Alt+Suppr |
|------------------------|----------------------------|------------------------------------------------|-----------------------------------------------------|
|                        |                            |                                                |                                                     |
| lo lo                  |                            |                                                |                                                     |
| Recyc                  | cle Bin                    |                                                |                                                     |
|                        | e D @                      |                                                |                                                     |
|                        | Best match                 |                                                |                                                     |
|                        | Computer Management<br>App |                                                |                                                     |
|                        |                            |                                                |                                                     |
|                        |                            | 1                                              |                                                     |
|                        |                            |                                                |                                                     |
|                        |                            |                                                |                                                     |
|                        |                            |                                                |                                                     |
|                        |                            |                                                |                                                     |
|                        |                            |                                                |                                                     |
|                        |                            |                                                |                                                     |
|                        |                            |                                                |                                                     |
|                        |                            |                                                |                                                     |
|                        | 🔎 computer management      | へ 臣 4 <mark>, 020</mark><br>12.10.2            | 5<br>022 📆                                          |

We open the tree structure to right-click on the "Users" folder and finally "New User...".
 Computer Manager[\_nt

| 🛓 Computer Managem                                                                                                    | ent (Local                       | Name                                                           | Full Name | Description                                                                                                    | Actions             |
|----------------------------------------------------------------------------------------------------|----------------------------------|----------------------------------------------------------------|-----------|----------------------------------------------------------------------------------------------------|---------------------|
| <ul> <li>System Tools</li> <li>Task Schedule</li> <li>Task Schedule</li> <li>Task Schedule</li> <li>Task Schedule</li> <li>Shared Folder</li> <li>Shared Folder</li> <li>Local Users an</li> <li>Group</li> <li>Strong</li> <li>Performa</li> </ul> | r<br>d Groups<br>New Use<br>View | Administrator<br>DefaultAcco<br>Guest<br>WDAGUtility<br>f<br>> | test      | Built-in account for administering<br>A user account managed by the s<br>Built-in account for guest access t<br>test<br>A user account managed and use | Users  More Actions |
| Device M     Storage     Sorage     Services and                                                                                                    | Refresh<br>Export Li<br>Help     | st                                                             |           |                                                                                                    |                     |

0 X

6. We fill in the form and pressing "Create", the user is well added to Windows.

| File Action View Help                                                         |    |
|-------------------------------------------------------------------------------|----|
|                                                                               |    |
|                                                                               |    |
| The Computer Management (Local Name Full Name Description Actions             |    |
| V 1 System Tools Built- in account for administering Users                    |    |
| > 🕑 task scheduler 🛃 DefaultAcco A user account managed by the s More Actions | •  |
| > Shared Folders                                                              |    |
| V 💀 Local Users and Groups 🛐 New User ? X nd use                              |    |
| Groups leername test                                                          |    |
| > N Performance                                                               |    |
| Device Manager     Full name:     Itest                                       |    |
| Versionage Description:                                                       |    |
| Disk Management                                                               |    |
| > By Services and Applications Password:                                      |    |
| Confirm password:                                                             |    |
|                                                                               |    |
| User cannot change password                                                   |    |
| Password never expires                                                        |    |
| Account is disabled                                                           |    |
|                                                                               |    |
|                                                                               |    |
| Help Create Close                                                             |    |
|                                                                               |    |
|                                                                               |    |
|                                                                               |    |
|                                                                               |    |
|                                                                               |    |
|                                                                               |    |
| C >>                                                                          |    |
|                                                                               |    |
| 🕂 🔎 Type here to search 🛛 🛱 💽 🥫 🛼 🧃 🦨 🔷 🔨 🖓 02:07                             | R. |

7. We need to enter the feature interface of the secure folder, so we need to click the secure folder as below.

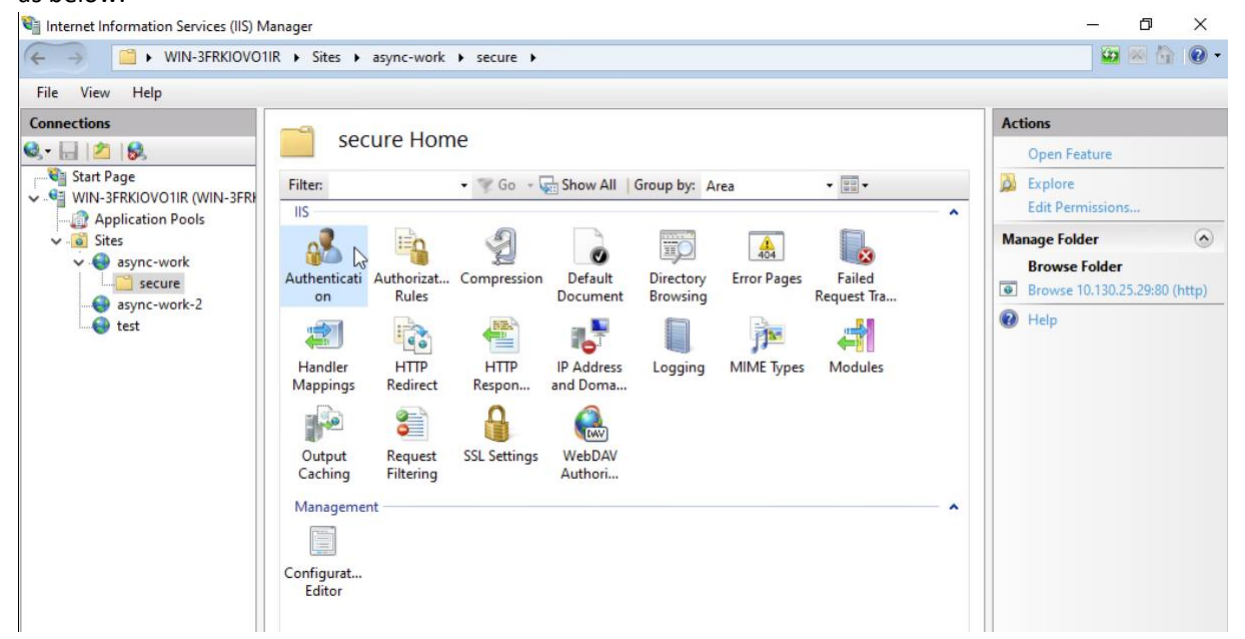

8. Then we enter the "Authentication" feature to apply it to the secure folder. First, we need to disable "Anonymous Authentication" to cancel anonymous client permission and enable "Basic Authentication". Your "secure" folder is now secure!

| 📬 Internet Information Services (IIS) Ma | anager                                     |             |                                          |                       |                     | ٥                          | ×   |
|------------------------------------------|--------------------------------------------|-------------|------------------------------------------|-----------------------|---------------------|----------------------------|-----|
| ← → WIN-3FRKIOV01I                       | IR 🕨 Sites 🕨 async-work 🕨 secu             | ire 🕨       |                                          |                       | -                   | × 6                        | • • |
| File View Help                           |                                            |             |                                          |                       |                     |                            |     |
| Connections                              |                                            |             |                                          | Alerts                |                     |                            |     |
| Q- 🔄 🖄 😣                                 | Authentication                             |             |                                          | 🛕 SSL is no           | ot enabl            | ed for thi                 | is  |
| Start Page                               | Group by: No Grouping -                    |             |                                          | site and<br>sent in c | credent<br>lear tex | tials will b<br>t over the | e l |
| Application Pools                        | Name                                       | Status      | Response Type                            | wire.                 |                     |                            |     |
| V 🐻 Sites                                | Anonymous Authentication                   | Disabled    |                                          | Actions               |                     |                            |     |
| V 😔 async-work                           | ASP.NET Impersonation                      | Disabled    |                                          | Disable               |                     |                            |     |
| secure                                   | Basic Authentication Digest Authentication | Enabled     | HTTP 401 Challenge<br>HTTP 401 Challenge | Edit                  |                     |                            |     |
|                                          |                                            | Disabled 45 |                                          | <b>A</b>              |                     |                            |     |
| i test                                   | Windows Authentication                     | Disabled    | HTTP 401 Challenge                       | W Help                |                     |                            |     |
|                                          |                                            |             |                                          |                       |                     |                            |     |
|                                          |                                            |             |                                          |                       |                     |                            |     |
|                                          |                                            |             |                                          |                       |                     |                            |     |
|                                          |                                            |             |                                          |                       |                     |                            |     |
|                                          |                                            |             |                                          |                       |                     |                            |     |
|                                          |                                            |             |                                          |                       |                     |                            |     |
|                                          |                                            |             |                                          |                       |                     |                            |     |

9. Go to your browser and enter the IP address of your site as well as its port and add the route associated with the "secure" folder as below in the URL bar. Then you enter the username created previously and its associated password.

|              | b) 10.130.25.29/secure x +     |                                                                                                    |   |      |     | -                      | đ                | × |
|--------------|--------------------------------|----------------------------------------------------------------------------------------------------|---|------|-----|------------------------|------------------|---|
| $\leftarrow$ | C (i) 10.130.25.29/secure      |                                                                                                    | A | n tê | ເ_≡ | Ē                      | ۲                |   |
|              |                                | Sign in to access this site<br>Authorization required by http://10.130.25.29<br>Your connection to this site is not secure<br>Username test<br>Password |   |      |     |                        |                  |   |
|              | ${\cal P}$ Type here to search | 目 💽 🚍 🥞                                                                                                    |   |      | ^ 탭 | 」 <mark>↓</mark> ≈ 12. | 02:29<br>10.2022 |   |

#### 10. You have successfully set up a secure folder on your website.

|                          | Exemple de titre d'onglet x +        |     |     |     |    |     | -             | ð           | × |
|--------------------------|--------------------------------------|-----|-----|-----|----|-----|---------------|-------------|---|
| $\leftarrow$             | C A Not secure   10.130.25.29/secure | 2/  |     | Aø. | τõ | ₹]  | Ē             |             |   |
| Cara Secure :<br>Réperto | Vail asynchrone<br>access            | 2/  | Ç., | A®  | τê | £≞  | Ĥ −           |             |   |
|                          |                                      |     |     |     |    |     |               |             |   |
| -                        |                                      | H 💽 |     |     |    | < 行 | 02:<br>12.10. | 30<br>.2022 | 5 |